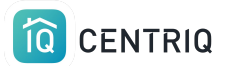

Centriq Onboarding -Managing Properties

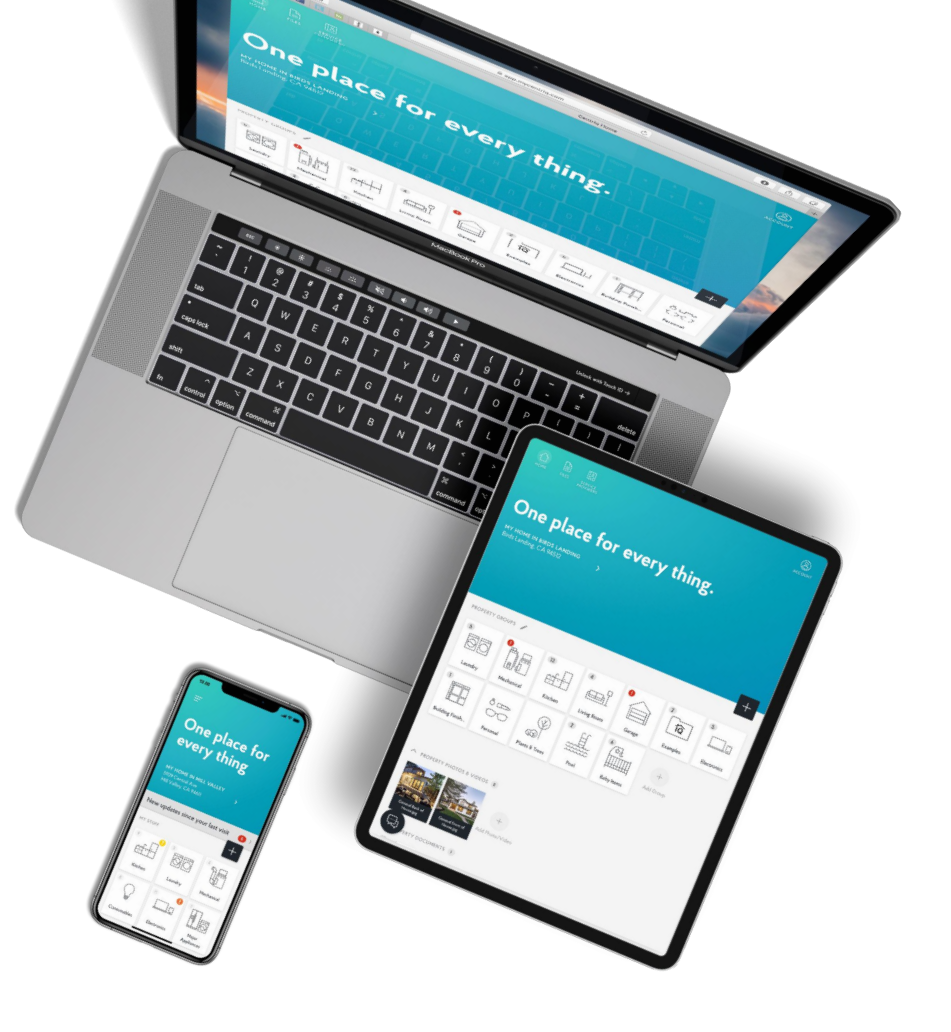

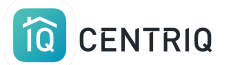

## Table of Contents

- <u>Add a Property</u>
- <u>Transfer a Property</u> (Trigger the Report)
- <u>Delete a Property</u>
- <u>Cancel a Transfer</u> (Withdraw Transfer)

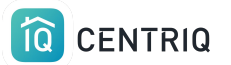

## Adding a property / address

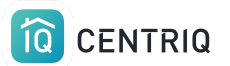

## Get to the list of properties by picking the property at the top of the screen.

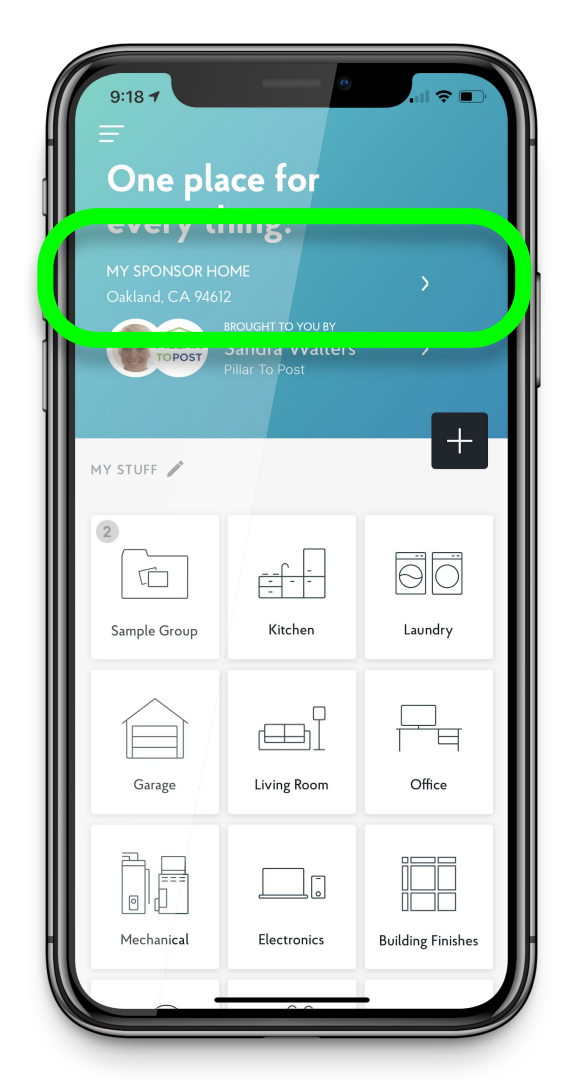

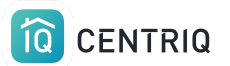

### Pick Add New Property

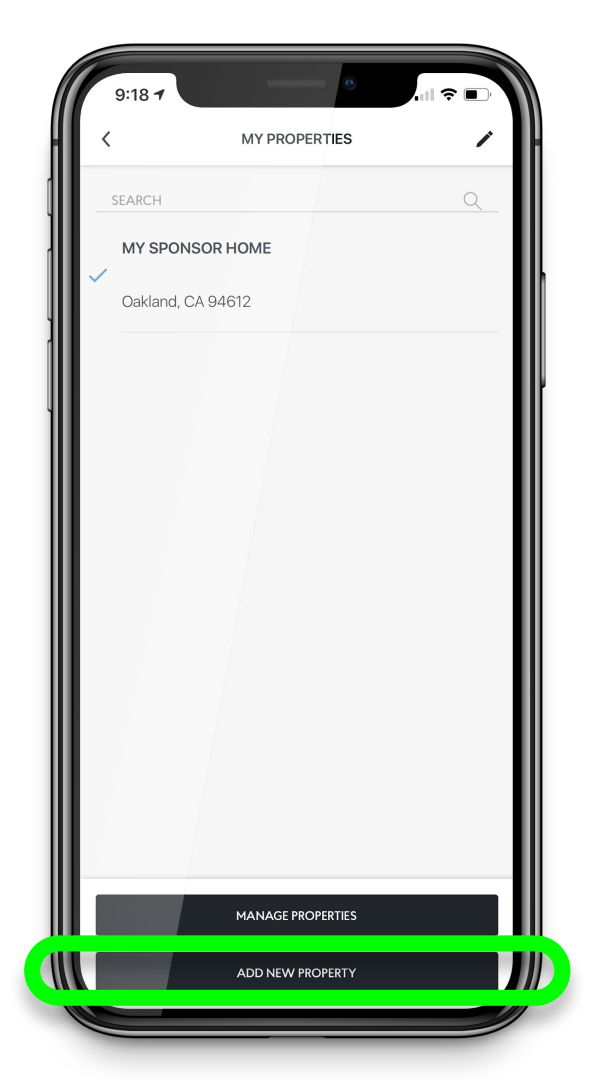

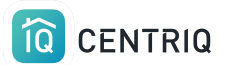

## Pick **Use Current Location** or type in the address

Centriq must have permission to access your location. Go to the device Settings app > Centriq

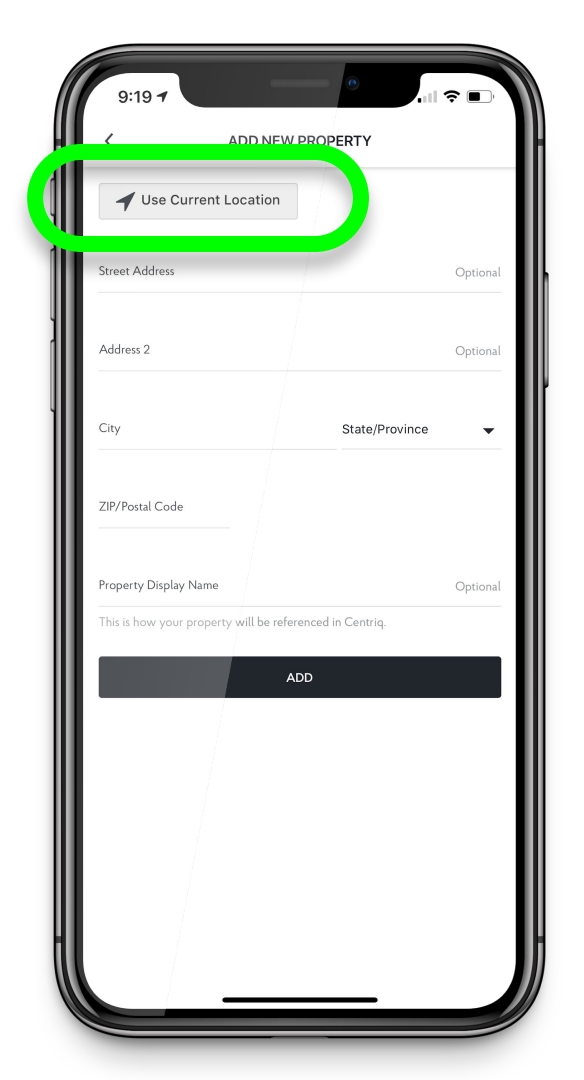

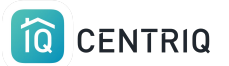

### Pick the **Add** button

| 9:19 7                    |                             | 🗢 🗈         |
|---------------------------|-----------------------------|-------------|
| <                         | ADD NEW PROPERTY            |             |
| ◀ Use Current L           | ocation                     |             |
| Street Address            |                             | Optional    |
| Address 2                 |                             | Optional    |
| City                      | State                       | /Province 🔻 |
| ZIP/Postal Code           |                             |             |
| Property Display Name     |                             | Optional    |
| This is how your property | will be referenced in Centr | io.         |
|                           |                             |             |
|                           |                             |             |
|                           |                             |             |
|                           |                             |             |
|                           |                             |             |
|                           |                             |             |

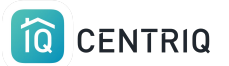

### Now you are in the new property

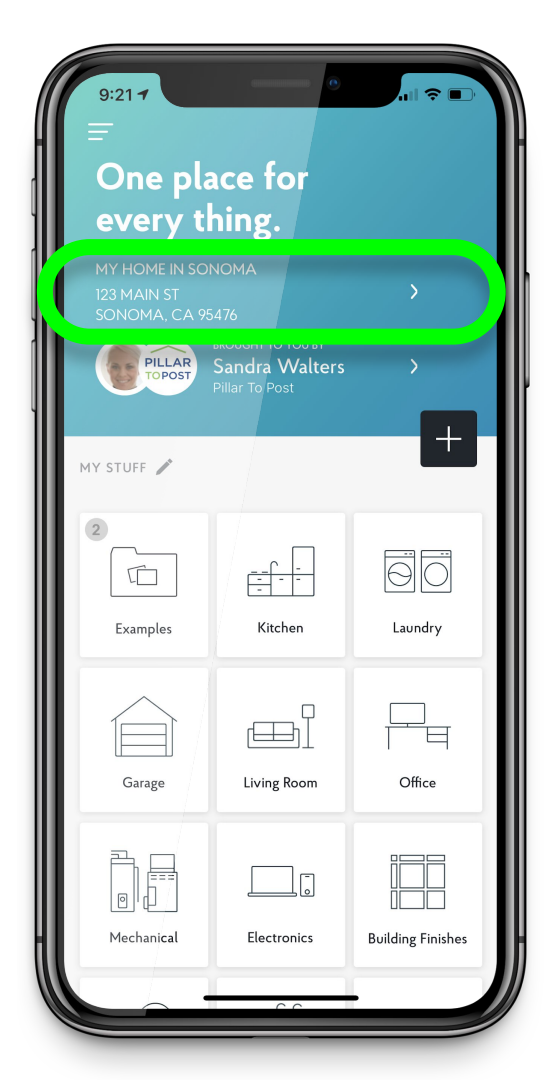

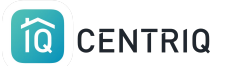

## Transferring a property (trigger the property report)

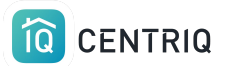

## Verify that you are looking at the correct property.

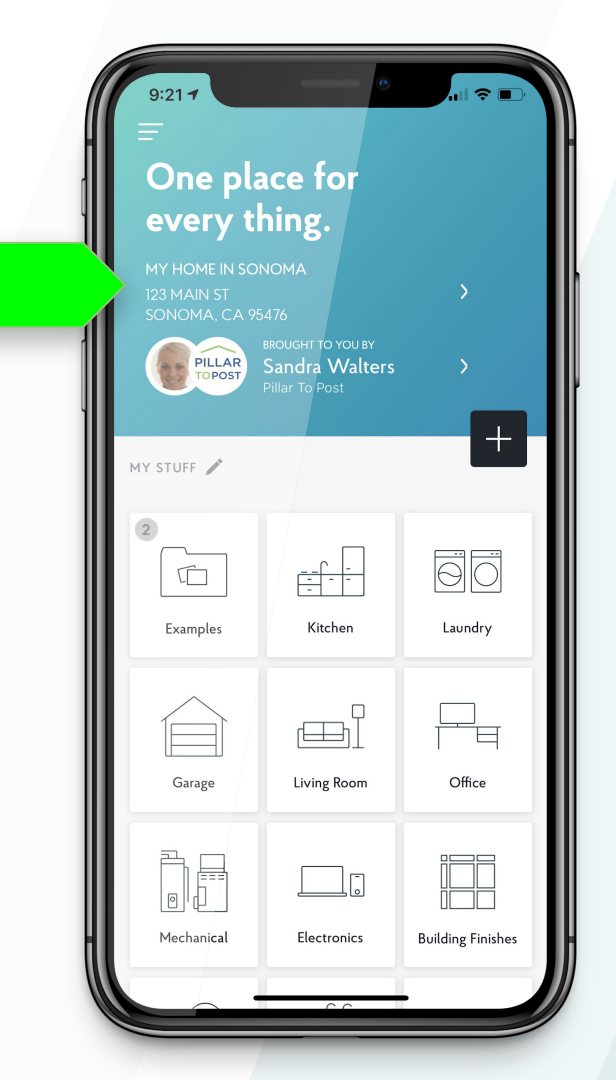

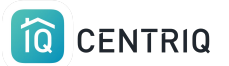

## Select the menu icon

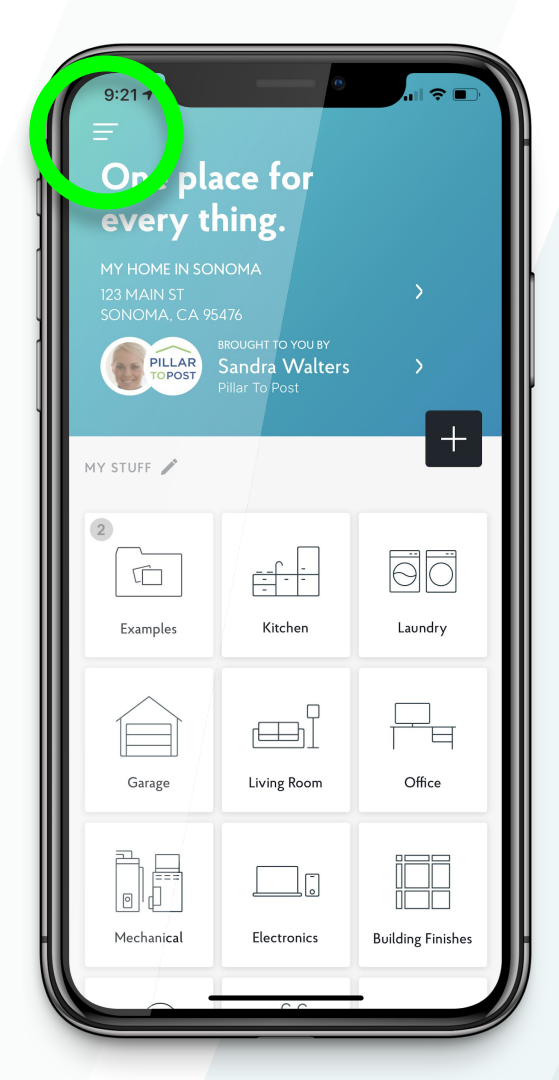

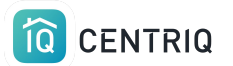

## Select Transfer Property

Mobile app only!

| CURRENT PROPERTY SAMPLE CENTRIQ ACCOUNT FOR HOME INSPECTION Birds Landing, CA 94512 Other Properties Other Properties Tasks Updates 3) Help Contact Us Account Settings Professional Profile PRO Account Settings Professional Profile PRO Multiple Image Upload Transfer Property Sign Out Share Centriq                                                                                                    |     | 2:33 7<br>PILLAR<br>Home Inspection Team (Sy                                        |
|----------------------------------------------------------------------------------------------------|-----|-------------------------------------------------------------------------------------|
| Other Properties   Home   Service Providers   Tasks   Updates   3   Help   Contact Us   Account Settings   Professional Profile   Professional Profile   Multiple Image Upload   Transfer Property   Sign Out   Share Centriq                                                                                                    |     | CURRENT PROPERTY SAMPLE CENTRIQ ACCOUNT FOR HOME INSPECTION Birds Landing, CA 94512 |
| Home<br>Service Providers<br>Tasks )<br>Updates 3)<br>Help 3)<br>Help 3)<br>Contact Us<br>Account Settings 3)<br>Professional Profile PRO 7)<br>Multiple Image Upload<br>Transfer Property<br>Sign Out<br>Share Centriq                                                                                                    |     | Other Properties                                                                    |
| Service Providers<br>Tasks  Updates  Updates  Upda |     | Home 3                                                                              |
| Updates 3   Help >   Contact Us Kitchen   Account Settings >   Professional Profile PRO   Multiple Image Upload >   Transfer Property Sign Out   Share Centriq >                                                                                                    |     | Service Providers                                                                   |
| Help ><br>Contact Us<br>Account Settings ><br>Professional Profile PRO ><br>Multiple Image Upload<br>Transfer Property<br>Sign Out<br>Share Centriq                                                                                                    |     | Updates (3) >                                                                       |
| Contact Us Kitchen<br>Account Settings > Professional Profile PRO > Multiple Image Upload<br>Transfer Property Sign Out<br>Share Centriq                                                                                                    |     | Help )                                                                              |
| Account Settings ><br>Professional Profile PRO ><br>Multiple Image Upload<br>Transfer Property<br>Sign Out<br>Share Centriq                                                                                                    |     | Contact Us Kitchen                                                                  |
| Multiple Image Upload<br>Transfer Property<br>Sign Out<br>Share Centriq                                                                                                    |     | Account Settings                                                                    |
| Transfer Property<br>Sign Out<br>Share Centriq                                                                                                    |     | Multiple Image Upload                                                               |
| Sign Out<br>Share Centriq                                                                                                    |     | Transfer Property xamples                                                           |
| Share Centriq                                                                                                    | -11 | Sign Out                                                                            |
|                                                                                                    |     | Share Centriq                                                                       |
| Find Us on Social Media                                                                                                    |     | Find Us on Social Media                                                             |

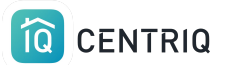

## Fill out the name and email of your client and pick **Transfer**

| 9:40 7                                               |                              | ∻ |
|------------------------------------------------------|------------------------------|---|
| <                                                    | TRANSFER PROPERTY            | × |
| PROPERTY                                             |                              |   |
| MY HOME IN<br>123 MAIN S <sup>-</sup><br>SONOMA, C   | <b>SONOMA</b><br>T<br>A95476 |   |
| TRANSFER TO                                          |                              |   |
| First Name                                           |                              |   |
| Last Name                                            |                              |   |
| Email                                                |                              |   |
| SEND FROM                                            |                              |   |
| Sandra Walters<br>Pillar To Post<br>imanilea+sponsor | @gmail.com                   |   |
|                                                      | TRANSFER                     |   |
|                                                      |                              |   |
|                                                      |                              |   |
|                                                      |                              |   |

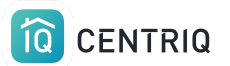

### There is currently no place to add the realtor contact email

When you receive your recall report confirmation email, you can forward it to the realtor.

| 9:40 7                                                      | •                                        | 🗢 🗈 |
|-------------------------------------------------------------|------------------------------------------|-----|
| <                                                           | TRANSFER PROPERTY                        | ×   |
| PROPERTY                                                    |                                          |     |
| MY HOM<br>123 MAIN<br>SONOMA                                | <b>e in sonoma</b><br>N ST<br>A, CA95476 |     |
| TRANSFER 1                                                  | ro                                       |     |
| First Name                                                  |                                          |     |
| Last Name                                                   |                                          |     |
| Email                                                       |                                          |     |
| SEND FROM<br>Sandra Walt<br>Pillar To Post<br>imanilea+spor | ers<br>nsor@gmail.com                    |     |
|                                                             | TRANSFER                                 |     |
|                                                             |                                          |     |
|                                                             |                                          |     |
|                                                             |                                          |     |

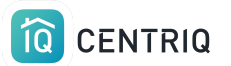

### Done! On to the next home.

\*The transfer steps can also be completed in the web app.

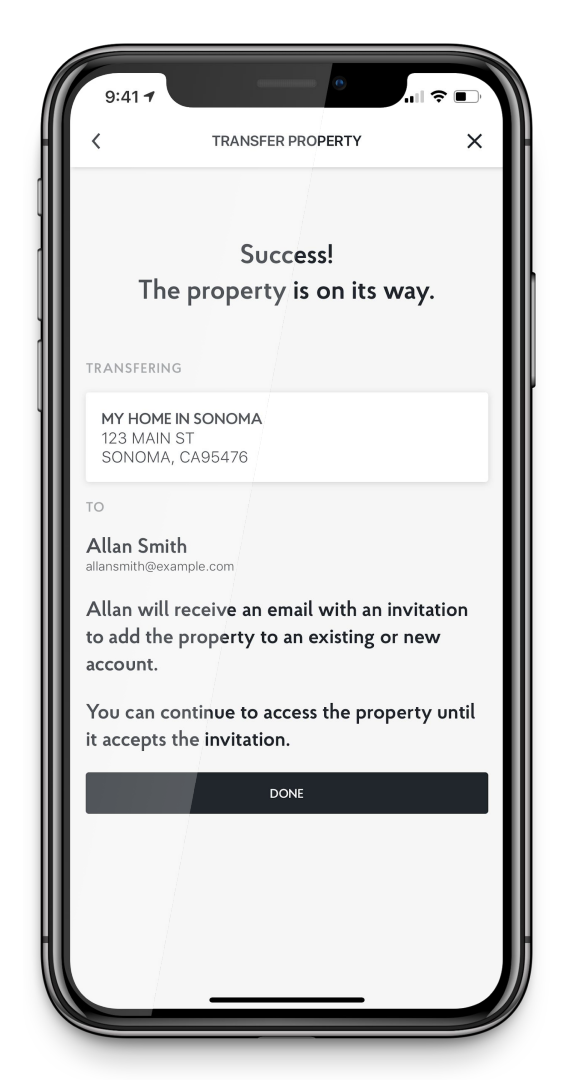

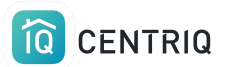

## Client receives TWO emails:

## 1. **Accept** the Centriq app with the home inventory

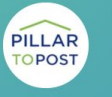

BROUGHT TO YOU BY Spector Team Pillar to Post

#### Hi ME,

Spector Team sent you the digital manual for your home.

Property Address: Palo Alto, CA 94303

Sent to you by: Spector Team Pillar to Post https://pillartopost.com/ Email: imanilea+hitest@example.com

ACCEPT TRANSFER

#### What to expect

Are you waiting for a property recall report? No worries! You will receive a link to your report in a separate email. The report will also be attached in the app once it is ready.

Centriq is the one app that helps you get the most out of your home and the things in it. Think of it as the Ultimate User Guide, specifically for your home.

You'll get:

- · Manuals for all your appliances
- · How-to videos for maintenance tasks
- Create your own maintenance tasks
- Supplies and accessories for the things you're sure to need. You can even order them straight from Amazon.

#### Click here to see all the great features in Centriq.

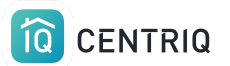

## Client receives TWO emails:

## 2. **Download** the Property Recall Report

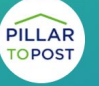

BROUGHT TO YOU BY Spector Team Pillar to Post

Hi Imani,

Spector Team sent you a report for your property in Centriq.

Property Address: 123 Second Street Manhattan Beach, CA 90266

Sent to you by: Spector Team Pillar to Post https://pillartopost.com/ Email: imanilea+hitest@example.com

#### PROPERTY REPORT

If you need help with Centriq, just reply to this email to reach our support team. Or <u>contact us here</u>.

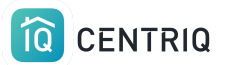

## No items = No report

The property that you transfer has to have items in it to trigger a property report.

You are billed for reports, not for transfers.

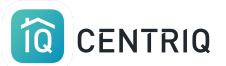

Since there's no point to our sending a blank property report, the report is not triggered if the transferred property doesn't contain any items.

You can still transfer an empty property to anyone you'd like just to share the app with them.

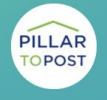

BROUGHT TO YOU BY Spector Team Pillar to Post

#### Hi ME,

Spector Team sent you the digital manual for your home.

Property Address: Palo Alto, CA 94303

Sent to you by: Spector Team Pillar to Post https://pillartopost.com/ Email: imanilea+hitest@example.com

ACCEPT TRANSFER

#### What to expect

Are you waiting for a property recall report? No worries! You will receive a link to your report in a separate email. The report will also be attached in the app once it is ready.

Centriq is the one app that helps you get the most out of your home and the things in it. Think of it as the Ultimate User Guide, specifically for your home.

You'll get:

- · Manuals for all your appliances
- · How-to videos for maintenance tasks
- Create your own maintenance tasks
- Supplies and accessories for the things you're sure to need. You can even order them straight from Amazon.

#### Click here to see all the great features in Centriq.

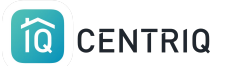

# Transferring a property using the web app

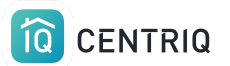

### Always get back to the properties list by picking the property at the top of any screen.

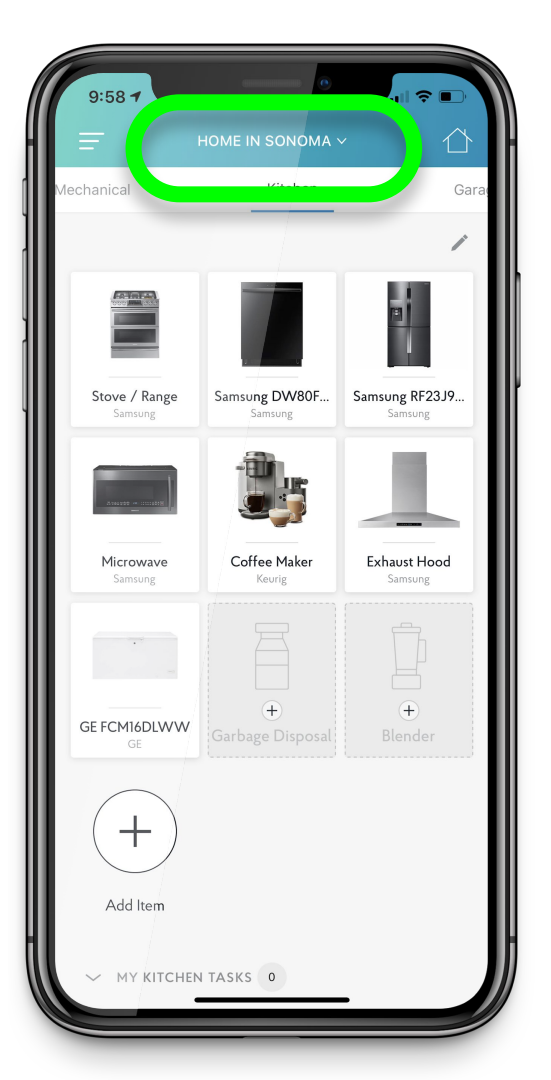

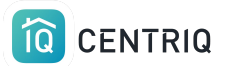

### Pick Manage Properties

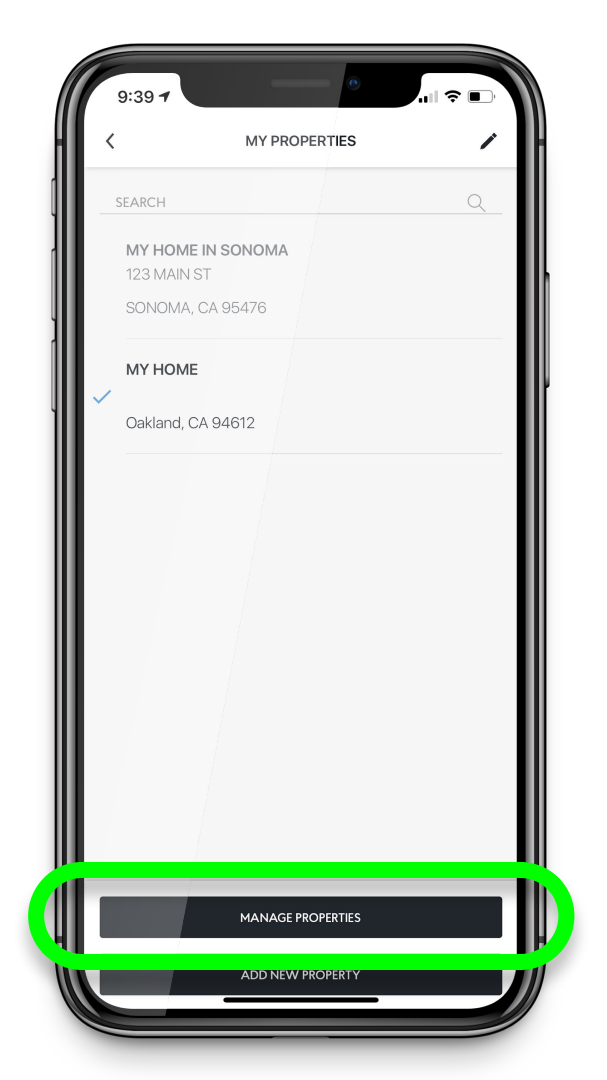

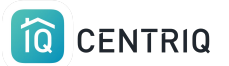

## Pick the property you were working on

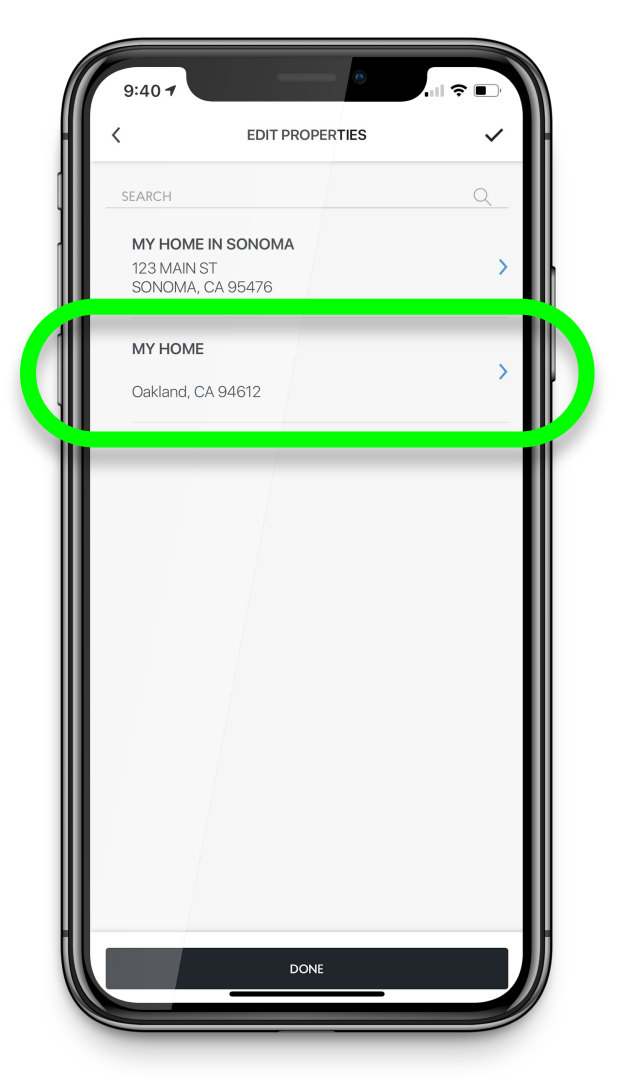

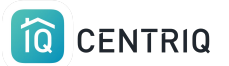

### Pick Transfer Property

|   | 9:40 7                                     |    |
|---|--------------------------------------------|----|
| H | < PROPERTY DETAIL ✓                        | H. |
|   | Street Address<br>123 MAIN ST              |    |
|   | Address 2 Optional                         | ľ  |
|   | City State/Province<br>SONOMA CA 💌         | ₽  |
|   | ZIP/Postal Code<br>95476                   |    |
|   | Property Display Name<br>MY HOME IN SONOMA |    |
|   | G TRANSFER PROPERTY                        |    |
|   | DELETE PROPERTY                            |    |
| ш | DONE                                       |    |
|   |                                            |    |

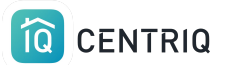

## Fill out the name and email of your client and pick **Transfer**

| 9:40 7                                               |                              | ∻ |
|------------------------------------------------------|------------------------------|---|
| <                                                    | TRANSFER PROPERTY            | × |
| PROPERTY                                             |                              |   |
| MY HOME IN<br>123 MAIN S <sup>-</sup><br>SONOMA, C   | <b>SONOMA</b><br>T<br>A95476 |   |
| TRANSFER TO                                          |                              |   |
| First Name                                           |                              |   |
| Last Name                                            |                              |   |
| Email                                                |                              |   |
| SEND FROM                                            |                              |   |
| Sandra Walters<br>Pillar To Post<br>imanilea+sponsor | @gmail.com                   |   |
|                                                      | TRANSFER                     |   |
|                                                      |                              |   |
|                                                      |                              |   |
|                                                      |                              |   |

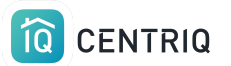

### Done! On to the next home.

\*The transfer steps can also be completed in the web app.

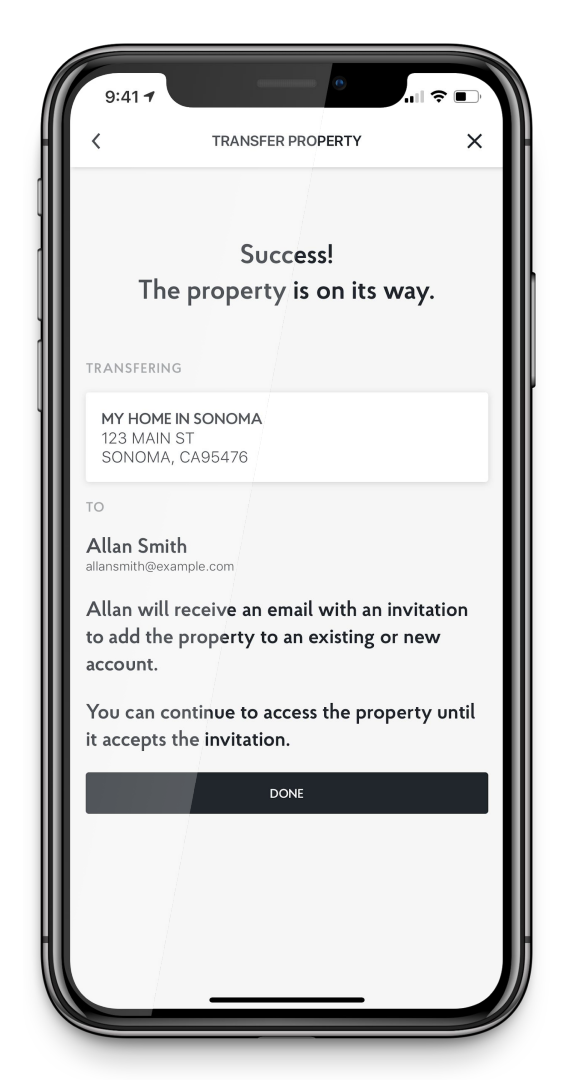

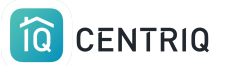

## Delete a Property

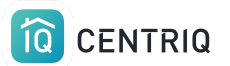

### If you ever need to delete a property from your account, you can do so by going back to the **Property Detail** and picking **Delete Property**

| 9:40 7                                     |                                 |          |
|--------------------------------------------|---------------------------------|----------|
| - <                                        | PROPERTY DETAIL                 | ~        |
| Street Address<br>123 MAIN ST              |                                 |          |
| Address 2                                  |                                 | Optional |
| City<br>SONOMA                             | State/<br>CA                    | Province |
| ZIP/Postal Code<br>95476                   |                                 |          |
| Property Display Name<br>MY HOME IN SONOMA | A                               |          |
| This is how your proper                    | ty will be referenced in Centri | q.       |
| С т                                        | RANSFER PROPERT                 | Y        |
|                                            | DELETE PROPERTY                 |          |
|                                            | DONE                            |          |
|                                            |                                 |          |
|                                            |                                 |          |
|                                            |                                 | ŀ        |
|                                            |                                 |          |

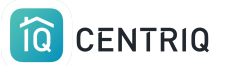

## Cancel a transfer

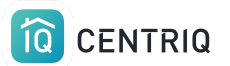

### Always get back to the properties list by picking the property at the top of any screen.

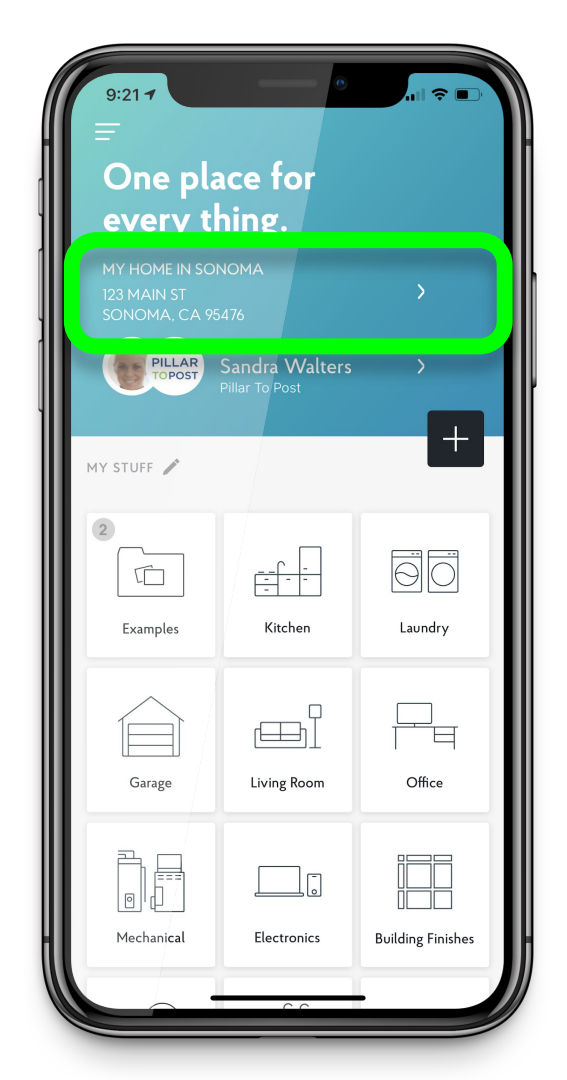

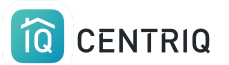

### Pick Manage Properties

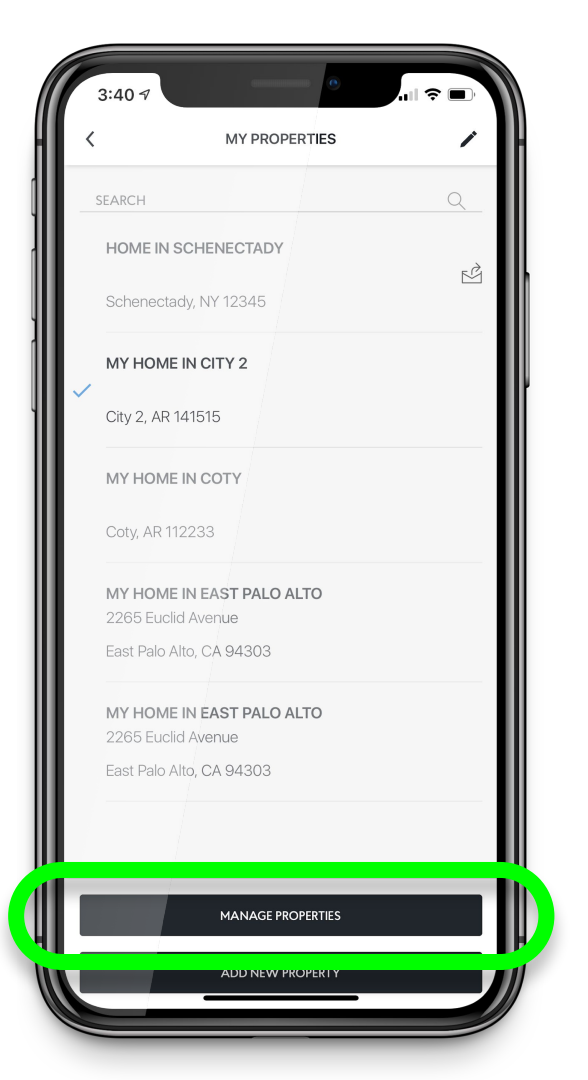

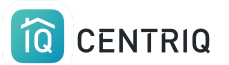

### Notice the "was transferred" icon

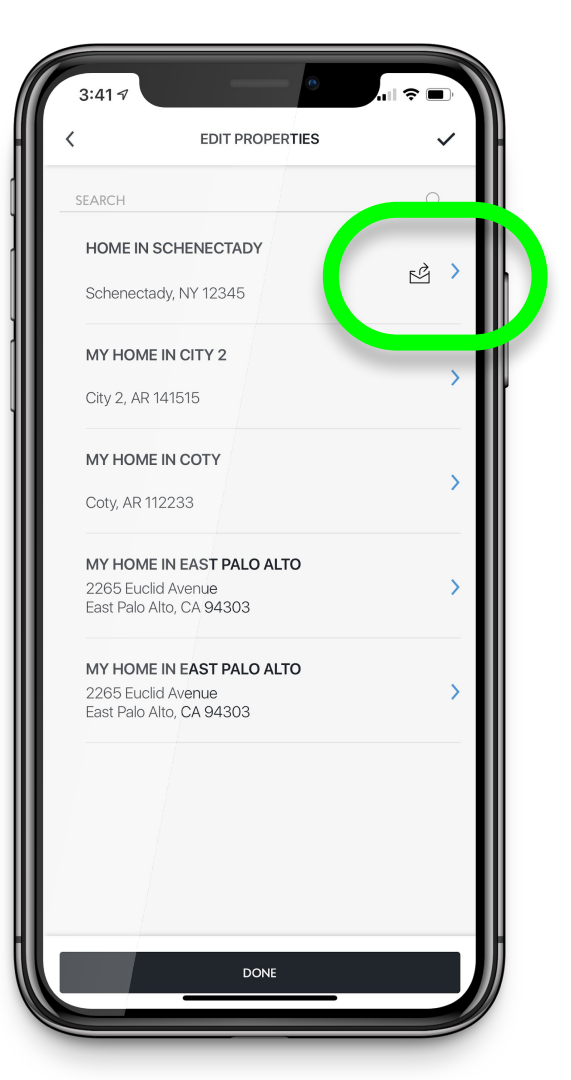

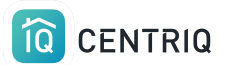

### Pick the property that is transferred

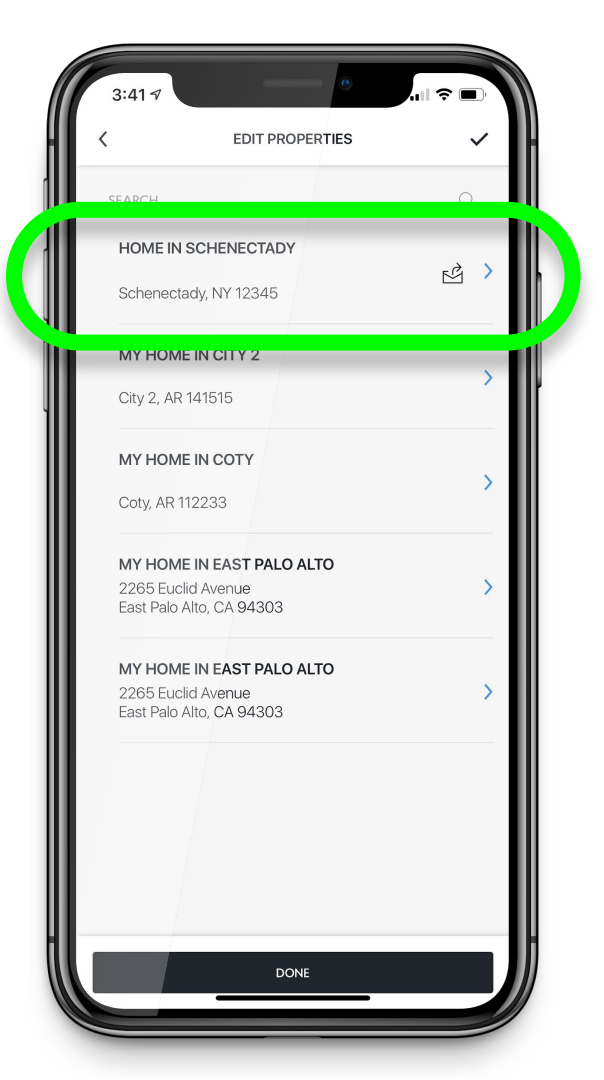

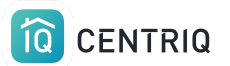

## Notice the confirmation that the property is transferred

| Street Address       Optional         Address 2       Optional         City       State/Province         Schenectady       NY         ZIP/Postal Code       NY         Tois is how your property will be referenced in Centriq.       WITHDRAW TRANSFER         DELETE PROPERTY       DOLE                                                                                                    | 3:41 7                                                 |                                                          |
|----------------------------------------------------------------------------------------------------|--------------------------------------------------------|----------------------------------------------------------|
| This property has been sent to Clinton Client (clintonclient@example.com) and is pending acceptance.   Street Address   Street Address   Optional   Address 2   Optional   Address 2   Optional   City   State/Province   Schenectady   NY   ZIP/Postal Code   12345   Property Display Name   Home in Schenectady   In is is how your property will be referenced in Centriq.   WITHDRAW TRANSFER   DELETE PROPERTY |                                                        |                                                          |
| Street Address     Optional       Address 2     Optional       City     State/Province       Schenectady     NY       ZiP/Postal Code     NY       I2345                                                                                                    | This property has been see<br>(clintonclient@example.c | ent to Clinton Client<br>com) and is pending acceptance. |
| Street Address     Optional       Address 2     Optional       City     State/Province       Schenectady     NY       ZIP/Postal Code     2345       Property Display Name     Home in Schenectady       Home in Schenectady     WITHDRAW TRANSFER       DELETE PROPERTY       DONE                                                                                                    |                                                        |                                                          |
| Address 2 Optional City State/Province Schenectady NY  ZIP/Postal Code 12345 Property Display Name Home in Schenectady This is how your property will be referenced in Centriq.  WITHDRAW TRANSFER DELETE PROPERTY  DONE                                                                                                    | Street Address                                         | Optional                                                 |
| Address 2 Optional City State/Province Schenectady NY ZIP/Postal Code 12345 Property Display Name Home in Schenectady This is how your property will be referenced in Centriq. WITHDRAW TRANSFER DELETE PROPERTY DONE                                                                                                    |                                                        |                                                          |
| City State/Province Schenectady NY ZIP/Postal Code 12345 Property Display Name Home in Schenectady This is how your property will be referenced in Centriq. WITHDRAW TRANSFER DELETE PROPERTY DONE                                                                                                    | Address 2                                              | Optional                                                 |
| Schenectady NY  CIP/Postal Code 12345 Property Display Name Home in Schenectady This is how your property will be referenced in Centriq. WITHDRAW TRANSFER DELETE PROPERTY DONE                                                                                                    | City                                                   | State/Province                                           |
| ZIP/Postal Code 12345 Property Display Name Home in Schenectady This is how your property will be referenced in Centriq. WITHDRAW TRANSFER DELETE PROPERTY DONE                                                                                                    | Schenectady                                            | NY                                                       |
| 12345<br>Property Display Name<br>Home in Schenectady<br>This is how your property will be referenced in Centriq.<br>WITHDRAW TRANSFER<br>DELETE PROPERTY<br>DONE                                                                                                    | ZIP/Postal Code                                        |                                                          |
| Property Display Name<br>Home in Schenectady<br>This is how your property will be referenced in Centriq.<br>WITHDRAW TRANSFER<br>DELETE PROPERTY<br>DONE                                                                                                    | 12345                                                  |                                                          |
| Home in Schenectady This is how your property will be referenced in Centriq. WITHDRAW TRANSFER DELETE PROPERTY DONE                                                                                                    | Property Display Name                                  |                                                          |
| This is how your property will be referenced in Centriq. WITHDRAW TRANSFER DELETE PROPERTY DONE                                                                                                    | Home in Schenectady                                    |                                                          |
| WITHDRAW TRANSFER DELETE PROPERTY DONE                                                                                                    | This is how your property will be                      | referenced in Centriq.                                   |
| DELETE PROPERTY DONE                                                                                                    | WITHDR                                                 | RAW TRANSFER                                             |
| DONE                                                                                                    | DELET                                                  | TE PROPERTY                                              |
|                                                                                                    |                                                        | DONE                                                     |
|                                                                                                    |                                                        |                                                          |
|                                                                                                    |                                                        |                                                          |
|                                                                                                    |                                                        |                                                          |
|                                                                                                    |                                                        |                                                          |
|                                                                                                    | ·                                                      |                                                          |

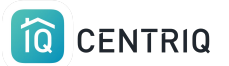

### Pick Withdraw Transfer

| 3:41 7                           |                                                                                                    |            |
|----------------------------------|----------------------------------------------------------------------------------------------------|------------|
| - <                              | PROPERTY DETAIL                                                                                    | ~          |
| C This pro                       | perty has been sent to Cli <mark>nton Client</mark><br>client@example.com) and <b>is pending a</b> | cceptance. |
| Street Address                   |                                                                                                    | Optional   |
| Address 2                        |                                                                                                    | Optional   |
| City<br>Schenectady              | State/Pro                                                                                          | ovince     |
| ZIP/Postal Coc<br>12345          | e                                                                                                  |            |
| Property Displa<br>Home in Scher | iy Name<br>nectady                                                                                 |            |
| This is how you                  | ir property will be referenced in Centria                                                          |            |
|                                  | WITHDRAW TRANSFER                                                                                  |            |
|                                  | DELETE PROPERTY                                                                                    |            |
|                                  | DONE                                                                                               |            |
|                                  |                                                                                                    |            |
|                                  |                                                                                                    |            |
|                                  |                                                                                                    |            |

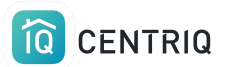

Confirm and the property can no longer be claimed by the client

Repeat the transfer process to resend it to the client

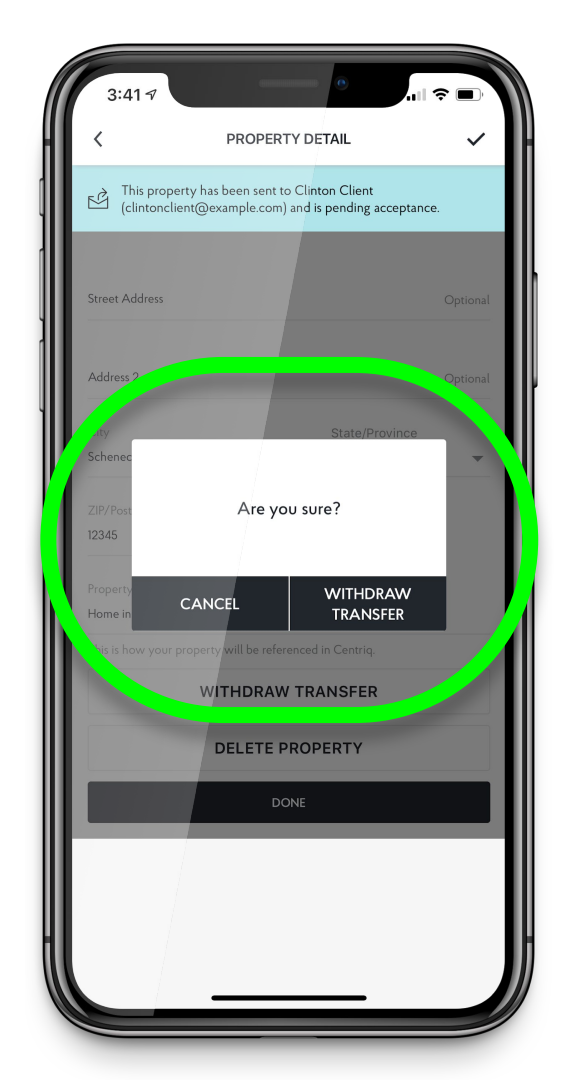

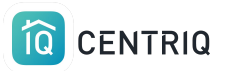

## Access the full tutorial series here: <u>Centrig Home Inspector Tutorial Series</u>

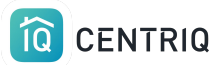

## Thank you!!!

## Contact Us any time (415) 967-3993

## support@mycentriq.com

Last Updated: Monday, October 12, 2020